## Webuntis <u>Erste Anmeldung</u>

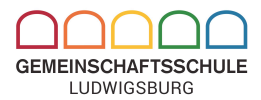

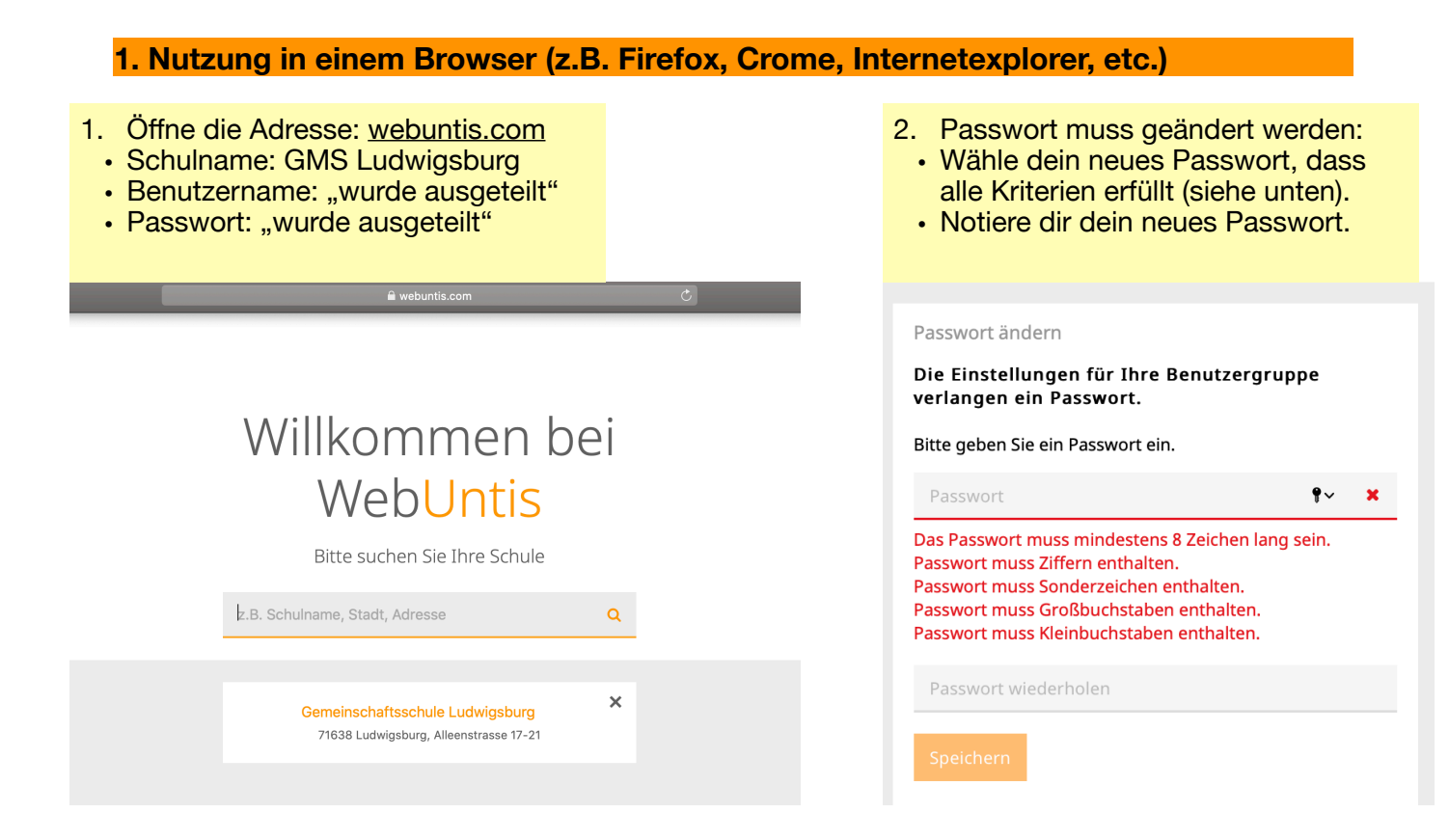

## 2. Nutzung der APPs

1. Download der App im Appstore (IOS/ Apple) oder im Playstore (Android/Google)

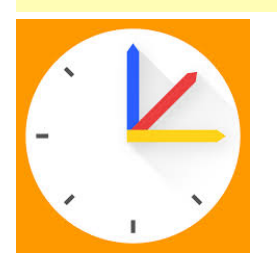

Vertretungsplan-App: Untis Mobile

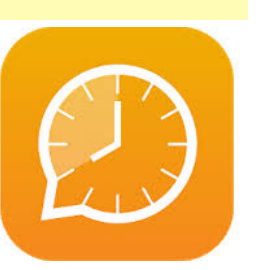

Messenger

2. Anmeldung in der Vertretungsplan-App mit deinen Daten:

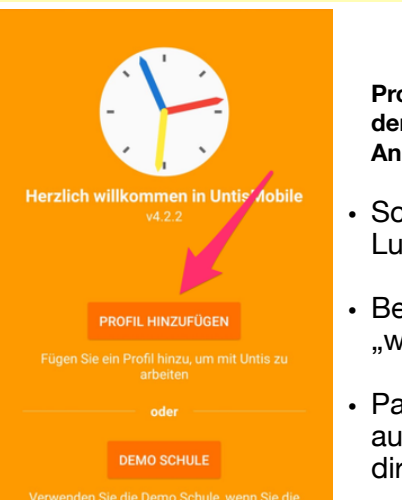

Profil hinzufügen, in dem du deine Anmeldedaten eingibst:

- Schulname: GMS Ludwigsburg
- Benutzername: "wurde ausgeteilt"
- Passwort: "wurde ausgeteilt oder von dir selbst geändert"

3. Die Anmeldung in der Messenger-App erfolgt automatisch über die Untis-Mobile-App